## 家长如何添加身份

## 一、添加老师身份

- 1. 进入工作桌面;
- 2. 选择身份信息板块的"添加身份"按钮;

| 老师 |                  | 行政管理员 |                  | 加甲你兼自行政管理人员、老师和 |
|----|------------------|-------|------------------|-----------------|
|    | 当前身份             |       | 申请时间: 2021-12-01 | 长等多重身份,您可以继续创建当 |
|    | 申请时间: 2021-11-01 |       |                  | 身份之外的另外一个身份     |

- 3. 选择老师身份, 输入要加入的单位, 点击"确认添加";
- 4. 待您要加入单位的管理员审核通过后即可完成身份添加。

添加身份

|         |           | 0    |   |
|---------|-----------|------|---|
| 我想      | 是老师       | 我是家长 |   |
| 真实姓名:   |           |      |   |
| 身份证号:   |           |      |   |
| * 所在单位: | 请输入所在单位的关 | 建词查询 |   |
| 任教信息:   | 请选择任教信息   |      | ~ |
|         | 确定添加      |      |   |

## 二、添加家长身份

- 1. 进入工作桌面;
- 2. 选择身份信息板块的"添加身份"按钮;

| 老师 |                  | 行政管理员 |                  | 如果您兼具行政管理人员、老师和調  |
|----|------------------|-------|------------------|-------------------|
|    | 当前身份             |       | 申请时间: 2021-12-01 | 长等多重身份, 您可以继续创建当前 |
|    | 申请时间: 2021-11-01 |       |                  | 身份之外的另外一个身份       |

选择家长身份,输入孩子相关信息,点击"确认添加"即可添加完成。

添加身份

| 我是       | 是老师     | ₹        |  |
|----------|---------|----------|--|
| 真实姓名:    |         |          |  |
| 身份证号:    |         |          |  |
| *孩子所在学校: | 请输入学校名称 |          |  |
| *孩子证件号:  | 请输入孩子证件 | <b>号</b> |  |
| * 亲属关系:  | 请选择亲属关系 | ~        |  |
|          | 确定添加    | l i      |  |